## $Mission\ n^o\,1: LibreOffice\ Calc$

- 1) On souhaite calculer l'expression A = 2x + 4 pour différentes valeurs de x (Je rappelle que  $2x + 4 = 2 \times x + 4$ ):
  - a) À la fin de votre cahier d'exercice, calculer A pour x = 2.
  - b) À la fin de votre cahier d'exercice, calculer A pour x = 5.
- 2) Sur LibreOffice Calc, remplissez le tableau comme ci-dessous :

|   | А      | В                   | С | D | Е  | F       |
|---|--------|---------------------|---|---|----|---------|
| 1 | x      | 0                   | 2 | 5 | -2 | $3,\!5$ |
| 2 | 2x + 4 | $= 2 \times B1 + 4$ |   |   |    |         |
| 3 |        |                     |   |   |    |         |

- 3) Cliquer sur la cellule B2, il y a un petit carré en bas à droite de la cellule. Cliquer dessus et glisser jusqu'à la cellule F2. Cela s'appelle étirer une formule.
- 4) De la même façon, trouver les résultats de l'expression  $B = x \div 2 3$  sur la ligne 3.
- 5) De la même façon, trouver les résultats de l'expression  $C = 3x^2 2x + 7$  sur la ligne 4.
- 6) Faites vérifier votre travail par un professeur.